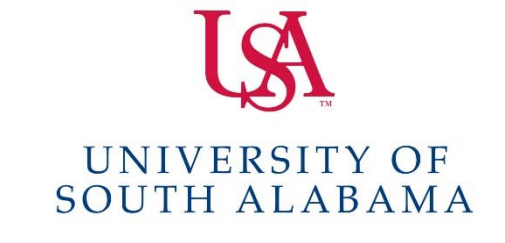

# SAP Concur C.

### What do you need to do?

#### **Create a Request**

- 1. Log into Concur.
- 2. Click on **Requests** at the top of the screen.
- 3. Click Create New Request.
- 4. Complete all required fields on the Request Header as indicated by the red lines.
- 5. Click on the Segments tab if you have any airfare, hotel, rail, or car rental for this request and enter them here.
- 6. Click on the Expenses tab and enter any other expenses you are anticipating.
- 7. Once you have all of your estimated expenses entered, click Submit Request.

#### **Create a Travel Expense report**

- 1. Log into Concur.
- 2. Click on **Expense** at the top of the screen.
- 3. Click Create New Report.
- 4. In the dropdown field "Report Type", select USA Travel Policy.
- 5. Complete all required fields on the Report Header as indicated by the red lines.
- 6. Under the Requests tab at the bottom of the screen click Add.
- 7. Click the Approved Request associated with this travel and click Add.
- 8. Click Next.
- 9. Assign the applicable expenses to the report and attach all required documentation.
- 10. Once you have all your expenses and required documentation assigned to the report click **Submit Report.**

#### Create a P-Card Expense report

- 1. Log into Concur.
- 2. Click on Expense at the top of the screen.
- 3. Click on Create New Report.
- 4. In the dropdown field "Report Type", select USA Procurement Policy.
- 5. Complete all required fields on the Report Header as indicated by the red lines.
- 6. Click Next.
- 7. Click the box next to the P-Card charges you wish to assign to this report and click Move.
- 8. Assign each charge an Expense Type and Purpose.
- 9. Attached required invoice/receipt to each charge.
- 10. Once you have all the charges assigned to this report you wish to have assigned click **Submit Report**.

Methods for attaching receipts located on the back of this page.

#### Methods for uploading documents to your Concur "Available Receipts"

- 1. Email attachment(s) or scan document(s) to <u>receipts@concur.com</u> from your USA email account.
- 2. Use the Concur mobile app to take pictures of your receipts/documentation.

You can also scan receipt(s)/document(s) to your computer. This method does not save it to the "Available Receipts" however, it allows you to select these documents for your report.

## Attaching documents to Expense line items in your Concur report via "Available Receipts" or your Computer

- 1. Select the **Expense** to which you need to attach a receipt.
- 2. Select the Attach Receipts button at the bottom right.
- Check the box next to the receipt you have uploaded to Available Receipts.
  OR
- 4. Click **Browse** and find the receipt/document you saved to your computer.
- 5. Click Attach.
- 6. Click Save.

Attaching documents to your Concur report as a whole, e.g. a document pertaining to the entire report not an individual line item

- 1. Select the Receipts Attach Receipt Images directly above the Amount column.
- 2. Click **Browse** and find the receipt/document you saved to your computer.
- 3. Click Upload.
- 4. Click Close.

For assistance with travel please contact Charisse Armstrong @ 460-6870 and for P-card reporting Shantarry Norris-Griggs @ 460-6646. Main office: 460-6242. More information is available @ https://www.southalabama.edu/departments/financialaffairs/travelandprocurement/